## 別紙 本サービスの利用手順

本サービスでは、生体認証(顔認証)の活用により、コンビニエンスストア等の市区町村窓口以外の場所で、署名用電子証明書の暗証番号(英数字6~16桁)の初期化(ロック解除)・再設定ができます。手順は以下のとおりです。

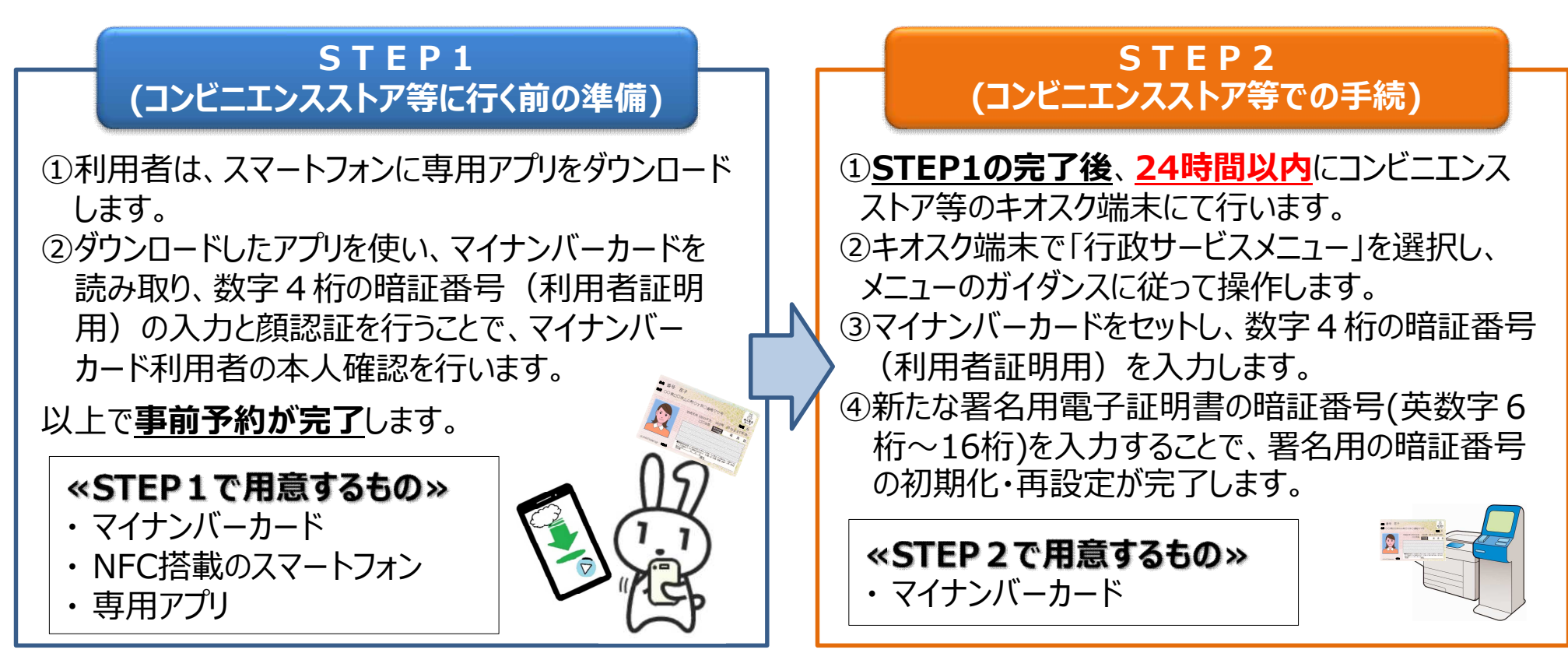

#### 【備考】

- ・本サービスの利用に係るスマホアプリやキオスク端末の利用手数料は無料です。
- ・スマホアプリからの事前予約はメンテナンス時を除いて原則24時間行えます。
- ・キオスク端末で手続可能な時間は6:30~23:00です。
- ・マイナンバーカードで設定できる暗証番号のうち、<u>4桁の数字で構成される暗証番号は本サービスの対象外</u>です。

# 参考:サービスの操作手順詳細

### STEP1(コンビニエンスストア等に行く前の準備)

②アプリ内で、マイナンバーカードの情報を読み取り、数字4桁の暗証番号 ①スマホに専用アプリ※を ③事前予約が完了 ダウンロードします。 (利用者証明用)の入力と顔認証を行うことで、利用者の本人確認を行います。 します。

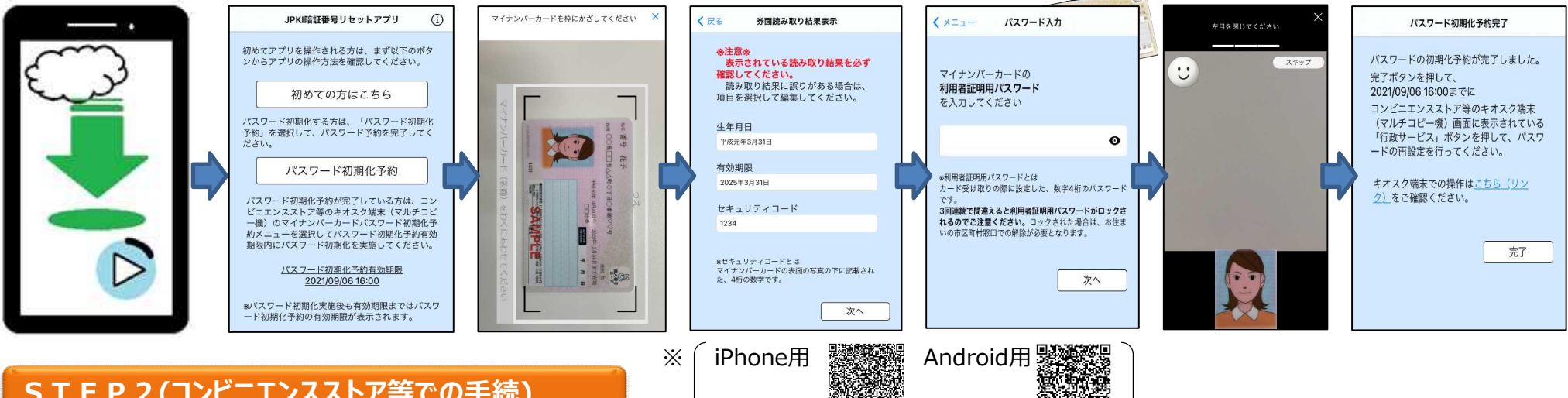

### STEP2(コンビニエンスストア等での手続)

①コンビニ等に設置されているキオスク端末の画面にて、数字4桁の暗証番号 (利用者証明用)を入力します。

②新たな署名用電子証明書の暗証番号 (英大文字数字6~16桁)を入力します。

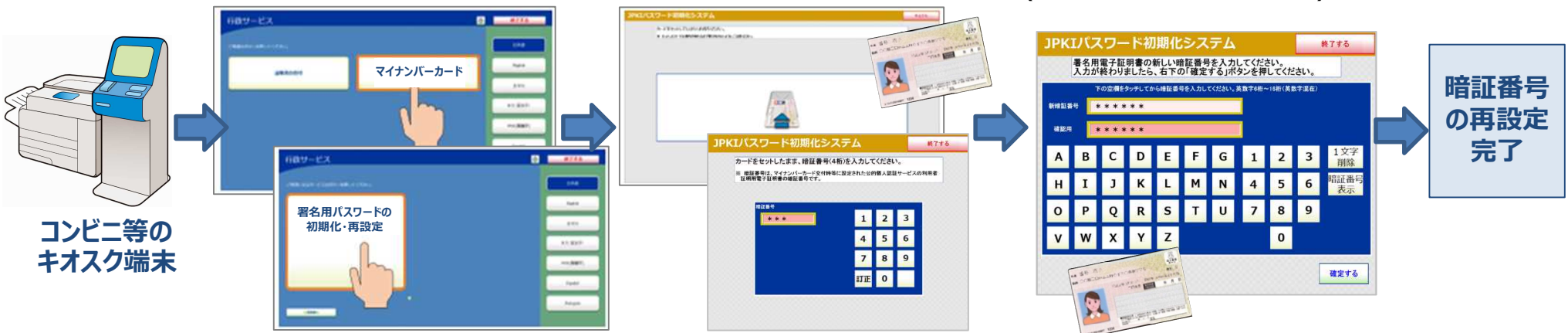